## 3 Vorübung

## 1. Öffne das Bild *fisch.jpg*.

Ändere die Größe Arbeitsfläche auf 500 x 360 Pixel. Bild / Skalieren / Arbeitsfläche → auf cm umstellen, wähle als Farbe für die erweiterte Arbeitsfläche Grau.

Wähle z.B. mit dem Zauberstab den Rahmen um das Bild aus. Fülle den Rahmen mit einem Farbverlauf z.B. Violett, Grün, Orange.

Speichere das Bild als *fisch.psd* und überschreibe das Originalbild fisch.jpg.

2. Öffne das Bild easy4me.psd.

## Rastere die Textebene EASY4ME.

Ein Text wird in Photoshop als Vektorgrafik bearbeitet. Wird die Textebene gerastert, also in eine Pixelebene umgewandelt, können Effekte angewandt werden. Allerdings kann dann der Text nicht mehr bearbeitet oder ohne Qualitätsverlust vergrößert werden.

Rechtsklick auf die Textebene  $\rightarrow$  Text rastern

Wende einen Leinwandeffekt an. *Filter / Strukturierungsfilter* → *mit Struktur* versehen

Wende den Effekt Schlagschatten an. Blende mit Fenster, Effekte die Effekte ein. Wähle im Register Stile den Effekt aus.

Speichere deine Arbeit.

3. Öffne das Bild *marimba.jpg*.

Vergrößere die Arbeitsfläche nach oben auf 16 cm. Bild / Skalieren / Arbeitsfläche, bei Position klicke auf den Pfeil nach unten

Schreibe den Text Marimba als Überschrift über das Instrument.

Gestalte den Text: wähle eine Schriftfarbe und -größe und füge einen Schatten hinzu.

4. Öffne das Bild *pauken.jpg*.

Schneide das Bild so zurecht, dass die farbige Pauke links im Bild allein übrig bleibt.

Verwende das Freistellungswerkzeug

Lösche mit dem Radiergummi-Werkzeug die graue Pauke im Hintergrund.

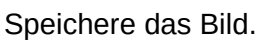

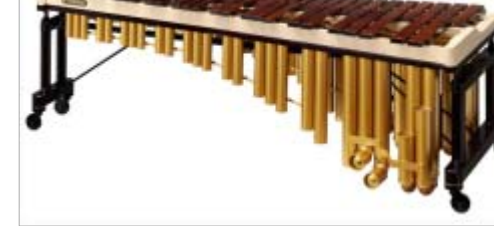

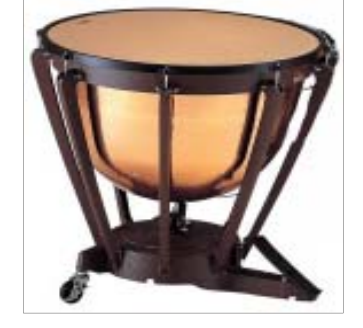

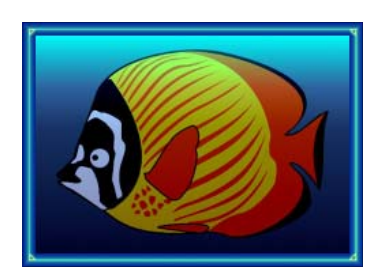

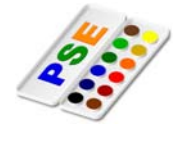

adiergummi (E)

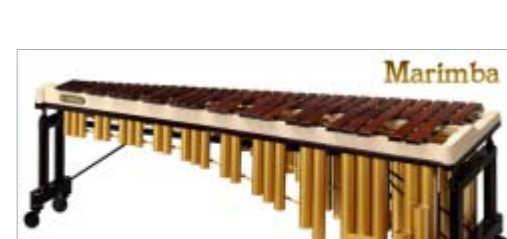

EASY4ME